# **UNIVERSIDADE DE SÃO PAULO**

# **TUTORIAL E-SANÇÕES**

# CADASTRO DAS AUTORIDADES COMPETENTES E SERVIDORES

DEPARTAMENTO DE ADMINISTRAÇÃO

Coordenadoria de Administração Geral

### O PRIMEIRO CADASTRO DEVE SER EFETUADO NO SISTEMA BEC/SP:

- Acessar o Portal da Bolsa Eletrônica de Compras, www.bec.sp.gov.br;
- No menu do lado esquerdo, em "Tire suas Dúvidas", clicar na opção "Fale Conosco";
- No campo denominado "Referente a", escolher o tópico "Cadastro de Autoridade e-Sanções";
  - Preencher todos os campos da ficha eletrônica;
  - Escolher o perfil: Autoridade e-Sanções;
  - Clicar na opção "Enviar";
  - Aguardar o cadastramento pelos gestores do sistema e o e-mail informando a respectiva senha de acesso;
  - Acessar o site da BEC www.bec.sp.gov.br ou o endereço www.esancoes.sp.gov.br, escolher a opção "Sua Conta" e efetuar a troca de senha e clicar na opção "Cadastrar CPF".

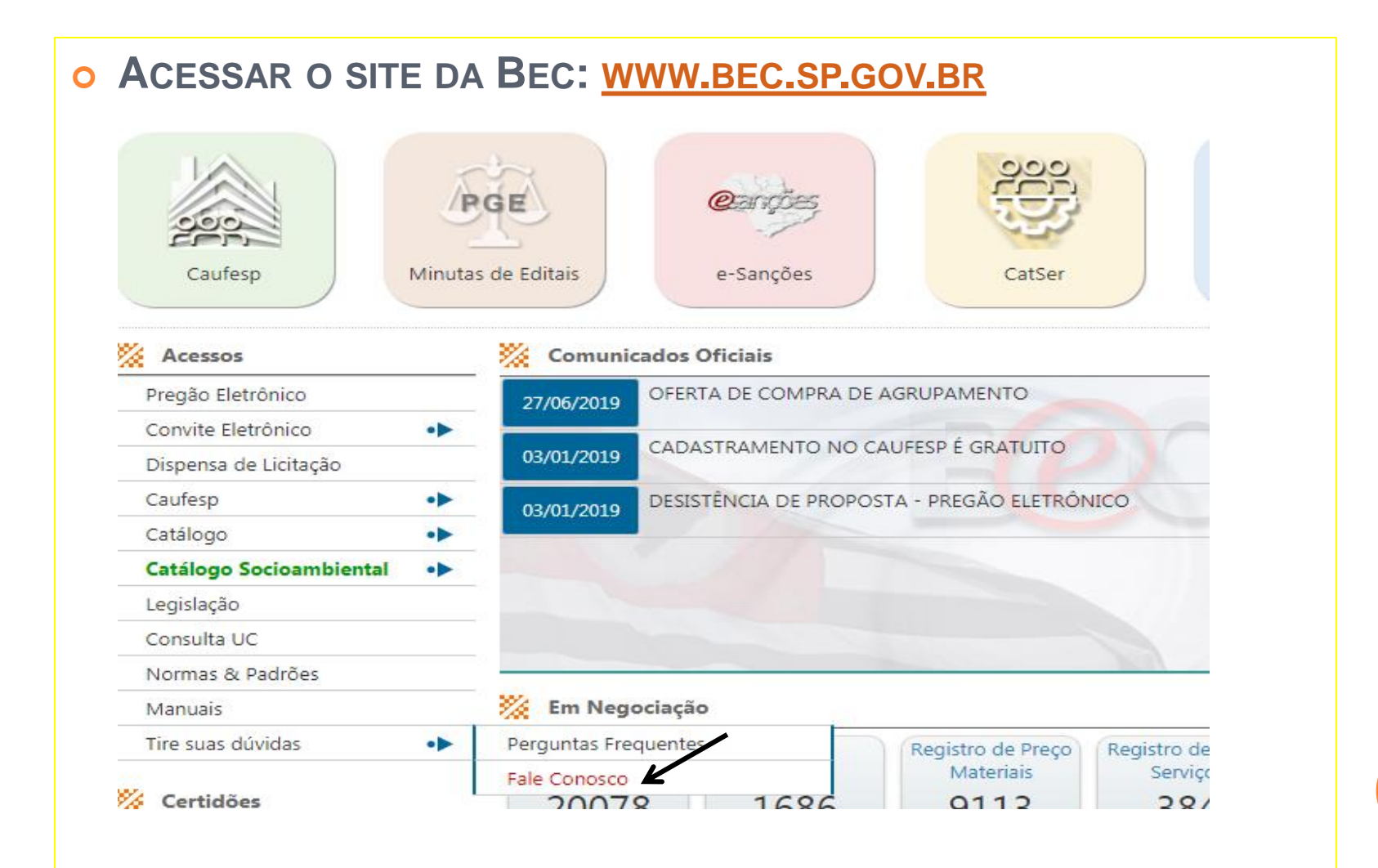

### • SELECIONAR: CADASTRO DE AUTORIDADE E-SANÇÕES

### **Fale Conosco**

Entre em contato conosco e envie sua mensagem apontando sugestões, críticas, dúvidas e elogios. Sua opini crescimento.

#### BEC - Bolsa Eletrônica de Compras - Correio Eletrônico

Referente a:

| Para agilizar o atendimento selecione a referência Para agilizar o atendimento selecione a referência Cadastro de Autoridade Cadastro de Autoridade - e-Sanções Cadastro de Fornecedores - Dúvidas Cadastro de Fornecedores - Elogios Cadastro de Fornecedores - Reclamações Cadastro de Fornecedores - Sulicitações Cadastro de Fornecedores - Sulicitações Cadastro de Fornecedores - Sulicitações Cadastro de Fornecedores - Sulicitações |                                                                                                    |
|----------------------------------------------------------------------------------------------------|----------------------------------------------------------------------------------------------------|
| Para agilizar o atendimento selecione a referência<br>Cadastro de Autoridade<br>Cadastro de Autoridade - e-Sanções<br>Cadastro de Fornecedores - Dúvidas<br>Cadastro de Fornecedores - Elogios<br>Cadastro de Fornecedores - Reclamações<br>Cadastro de Fornecedores - Solicitações<br>Cadastro de Fornecedores - Sugestões                                                                                                    | Para agilizar o atendimento selecione a referência                                                                                                    |
| Cadastro de Autoridade<br>Cadastro de Autoridade - e-Sanções<br>Cadastro de Fornecedores - Dúvidas<br>Cadastro de Fornecedores - Elogios<br>Cadastro de Fornecedores - Reclamações<br>Cadastro de Fornecedores - Solicitações<br>Cadastro de Fornecedores - Sugestões                                                                                                    | Para agilizar o atendimento selecione a referência                                                                                                    |
| Cadastro de Autoridade - e-Sanções Cadastro de Fornecedores - Dúvidas Cadastro de Fornecedores - Elogios Cadastro de Fornecedores - Reclamações Cadastro de Fornecedores - Solicitações Cadastro de Fornecedores - Sugestões                                                                                                    | Cadastro de Autoridade                                                                                                    |
| Cadastro de Fornecedores - Dúvidas<br>Cadastro de Fornecedores - Elogios<br>Cadastro de Fornecedores - Reclamações<br>Cadastro de Fornecedores - Solicitações<br>Cadastro de Fornecedores - Sugestões                                                                                                    | Cadastro de Autoridade - e-Sanções                                                                                                    |
|                                                                                                    | Cadastro de Fornecedores - Dúvidas<br>Cadastro de Fornecedores - Elogios<br>Cadastro de Fornecedores - Reclamações<br>Cadastro de Fornecedores - Solicitações<br>Cadastro de Fornecedores - Sugestões |

### • PREENCHER OS DADOS DA AUTORIDADE COMPETENTE – (DIRIGENTE DA UNIDADE)

#### Contato

Nome para contato:

Nome para contato

#### Telefone:

Telefone

Ramal:

Ramal

#### E-mail para contato:

E-mail para contato

#### Autoridade

#### Nome da autoridade:

Nome da autoridade

#### Telefone

Telefone

#### E-mail para envio da senha:

E-mail para envio da senha

#### Solicitação: Cadastrar Inativar

CPF da autoridade:

CPF da autoridade

#### RG da autoridade:

RG da autoridade

### • SELECIONAR: AUTORIDADE E-SANÇÕES

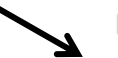

#### Perfil:

Autoridade e-Sanções

Autoridade Superior e-Sanções

Editor e-Sanções TJ

Editor e-Sanções PGE

Editor e-Sanções Estatais

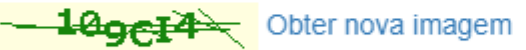

#### Escreva os caracteres da imagem no campo abaixo

Escreva os caracteres da imagem

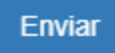

**CADASTRO AUTORIDADE SUPERIOR – E-SANÇÕES** 

AUTORIDADE SUPERIOR (REITOR)

O REITOR DA UNIVERSIDADE DE SÃO PAULO JÁ FOI CADASTRADO COMO AUTORIDADE SUPERIOR PARA TODAS AS UNIDADES/ÓRGÃOS.

NÃO É NECESSÁRIO SOLICITAR ESSE CADASTRO.

**RELATOR E SERVIDOR RESPONSÁVEL** 

ESSES PERFIS SÃO CADASTRADOS PELA AUTORIDADE COMPETENTE E-SANÇÕES, COMO SEGUE:

- ACESSAR O SISTEMA E-SANÇÕES, COM LOGIN E SENHA;
- ESCOLHER NO MENU DA BEC, A OPÇÃO SUA CONTA>CADASTRO;
- PREENCHER OS DADOS DO USUÁRIO NA FICHA CADASTRAL;
- ESCOLHER UMA SENHA INICIAL PARA O USUÁRIO;
- CLICAR NO BOTÃO CADASTRAR CPF;
- SELECIONAR O PERFIL DE USUÁRIO (RELATOR/SERVIDOR RESPONSÁVEL);
- SELECIONAR A UGE E CLICAR NO BOTÃO CADASTRAR UGE;
- ENVIAR SENHA PARA O USUÁRIO CADASTRADO.

### • ACESSAR O SITE E-SANÇÕES: WWW.ESANCOES.SP.GOV.BR

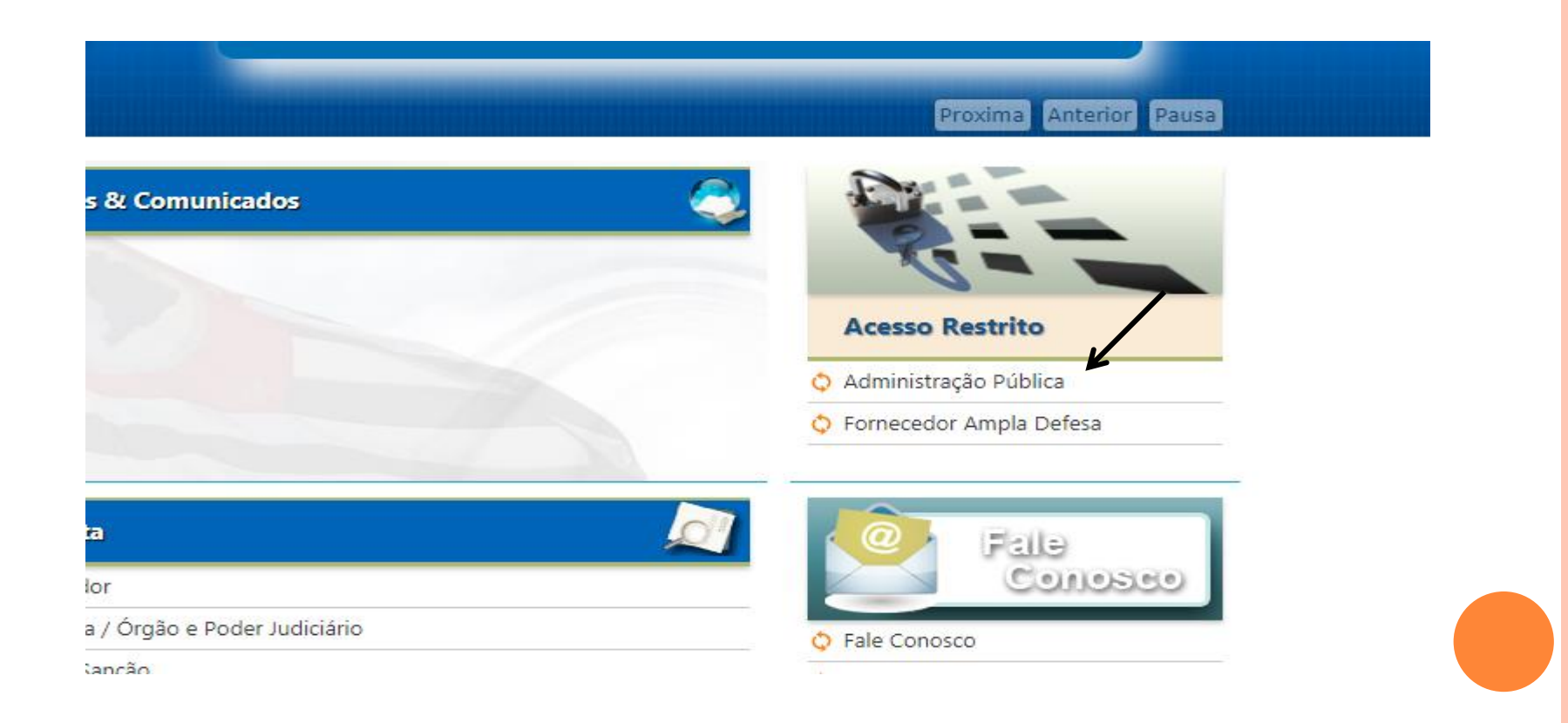

### • A AUTORIDADE COMPETENTE DEVE SE LOGAR:

| BEC                                 | S/SP   | <b>R</b>              |  |  |  |  |  |  |
|-------------------------------------|--------|-----------------------|--|--|--|--|--|--|
| Digite seu login de usuário abaixo: |        |                       |  |  |  |  |  |  |
| Login:                              |        |                       |  |  |  |  |  |  |
| Senha:                              |        |                       |  |  |  |  |  |  |
| <u>Esquec</u>                       | Entrar | <u>? Clique aqui.</u> |  |  |  |  |  |  |

Bem vindo ao Sistema BEC/SP

O Sistema BEC/SP foi reformulado com o intuito de incorporar novas funcionalidades para facilitar os procedimentos atinentes às contratações eletrônicas; assim, as unidades poderão realizá-las de forma ainda mais ágil, segura e transparente.

#### Atenção :

Esta página de login é destinada exclusiva mente para as unidades gestoras.

Os fornecedores deverão utilizar a opção <u>"Login/Negociações Eletrônicas"</u> constante da página inicial.

### • SELECIONAR: SUA CONTA> CADASTRO

### Bolsa Eletrônica de Compras

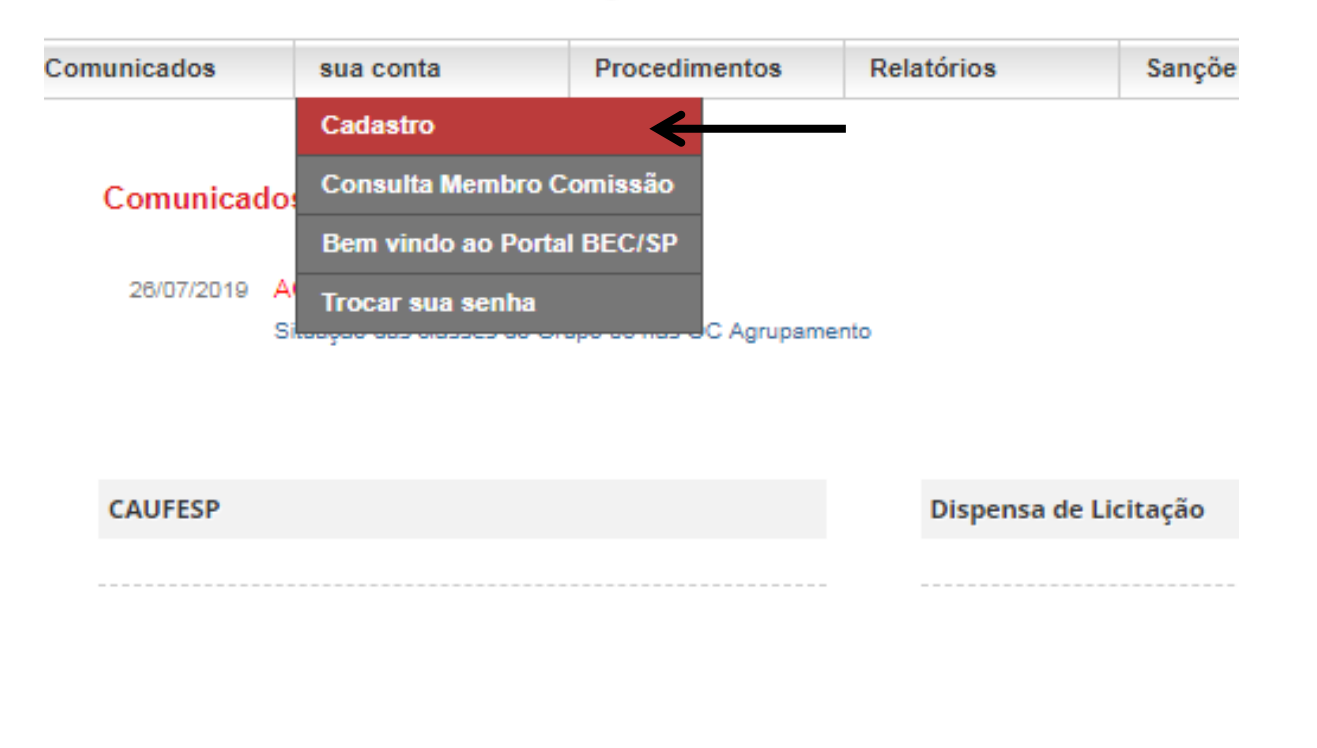

### • PREENCHER OS DADOS DO SERVIDOR:

| Sanções |
|---------|
|---------|

Preencha o campo CPF e clique em pesquisar para verificar se o CPF informado já consta no banco de dados

| *CPF:    | Pesquisar CPF (apenas números)       |  |  |  |  |
|----------|--------------------------------------|--|--|--|--|
| *Nome:   |                                      |  |  |  |  |
| *E-mail: |                                      |  |  |  |  |
|          | Gravar Dados Pessoais                |  |  |  |  |
|          | *Campos de preenchimento obrigatório |  |  |  |  |
|          |                                      |  |  |  |  |

PARA QUE O SERVIDOR (RELATOR) INCLUA UMA NOVA OCORRÊNCIA, DANDO INÍCIO A UMA REPRESENTAÇÃO SOBRE A CONDUTA IRREGULAR DA LICITANTE/CONTRATADA NO E-SANÇÕES, DEVE CLICAR EM:

### SANÇÕES>WORKFLOW>INCLUIR OCORRÊNCIA

### Bolsa Eletrônica de Compras

| municados              | sua conta                                           | Procedimentos    | Relatórios                                     | Sanções                                                         | Catálogo                             | Sair                     |                   |
|------------------------|-----------------------------------------------------|------------------|------------------------------------------------|-----------------------------------------------------------------|--------------------------------------|--------------------------|-------------------|
|                        |                                                     |                  |                                                | Workflow                                                        | )                                    | Alerta Tarefas           |                   |
| Comunicados Oficiais   |                                                     |                  |                                                | Alterar Autoridade C                                            | ompetente                            | Árvore de Tarefas        |                   |
|                        |                                                     |                  |                                                | Alterar Designação                                              | Servidor Responsavel                 | Incluir Ocorrência       |                   |
| 26/07/2019             | 28/07/2019 AGRUPAMENTO - GRUPO 03                   |                  | -to                                            | Cadastrar Sanção A                                              | dministrativa                        | Lista de Tarefas         |                   |
|                        | Situação das classes do Grupo us nas OC Agrupamento | nto              | Decisão Judicial                               | )                                                               |                                      |                          |                   |
|                        |                                                     |                  |                                                | Relatório                                                       | )                                    |                          |                   |
| CAUFESP                | SP                                                  |                  | Dispensa de Lie                                | Excluir Sanção<br>Dispensa de Licração                          |                                      | Normas & Padrões         |                   |
| Verifique a<br>Estado. | situação das empresa                                | s cadastradas no | Aquisições de<br>para adminis<br>administração | e materiais até o valo<br>stração direta e R\$ 1<br>o indireta. | r de R\$ 8.000,00<br>6.000,00 para a | Consulte nosso manual de | normas e padrões. |

• IMPORTANTE:

UM MESMO SERVIDOR PODE ATUAR COMO RELATOR E SERVIDOR RESPONSÁVEL EM UM MESMO PROCEDIMENTO SANCIONATÓRIO.

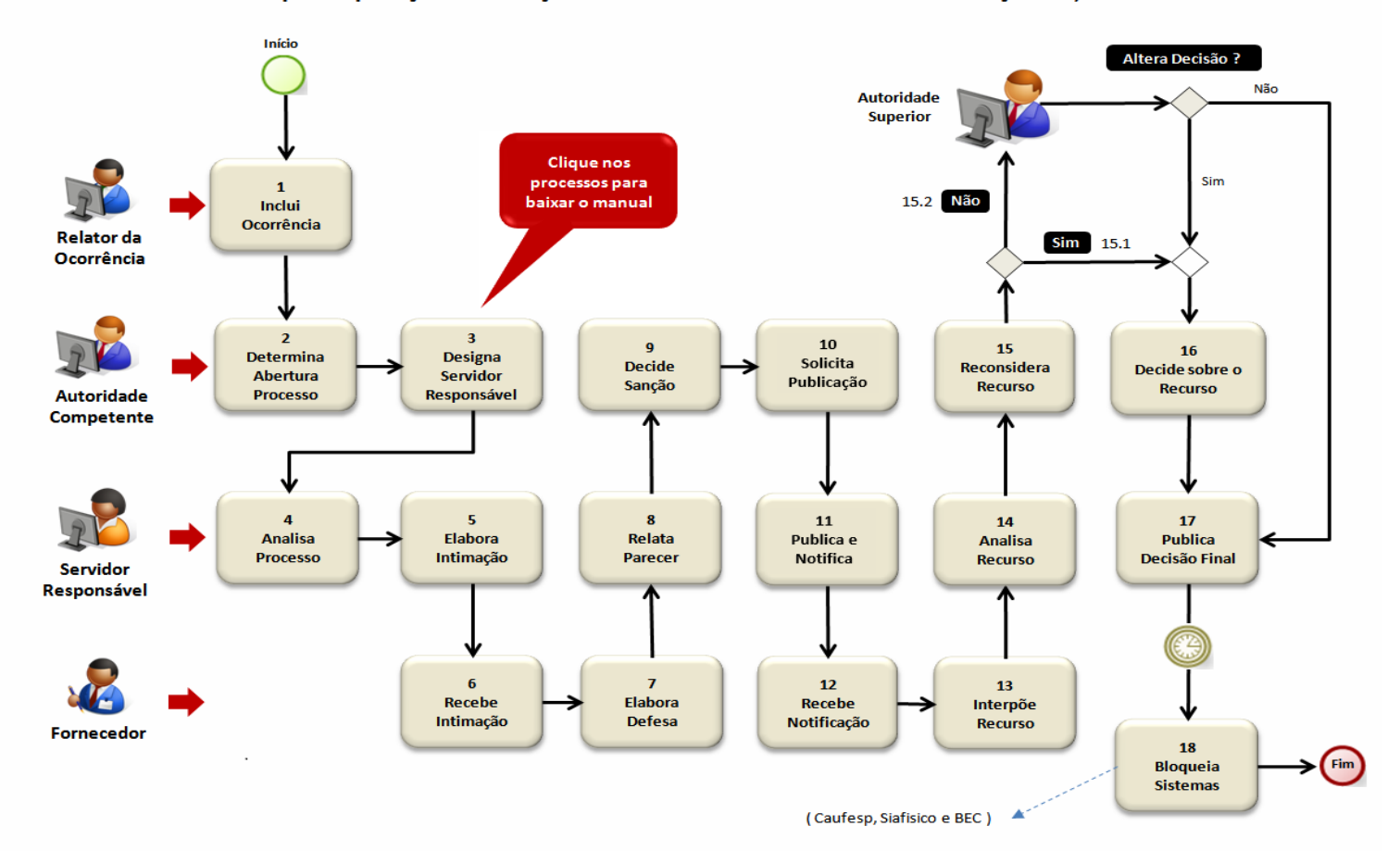

Procedimentos para Aplicações de Sanções Administrativas baseadas na resolução 52, de 19.07.2005

0

- OS TUTORAIS COMPLETOS COM TODAS AS ETAPAS CONSTANTES DO WORKFLOW, ESTÃO DISPONÍVEIS NO SITE:
  - HTTPS://WWW.BEC.SP.GOV.BR/SANCOES UI/EXTERNO/TUTORIAL/ TUTORIALSANCOES.HTML

# DÚVIDAS:

- DÚVIDAS QUANTO AO CADASTRO DEVERÃO SER ENCAMINHADAS POR INTERMÉDIO DO "FALE CONOSCO" DOS SISTEMAS CORPORATIVOS ADMINISTRATIVO OU MERCURIOWEB, INDICANDO O ASSUNTO: "E-SANÇÕES - OUTROS"
- <u>HTTPS://USPDIGITAL.USP.BR/MERCURIOWEB/FALECONOSCO</u>

# UNIVERSIDADE DE SÃO PAULO

### DEPARTAMENTO DE ADMINISTRAÇÃO COORDENADORIA DE ADMINISTRAÇÃO GERAL

Rua da Reitoria, 374 Cidade Universitária Armando de Salles Oliveira Butantã – São Paulo – SP www.usp.br/da